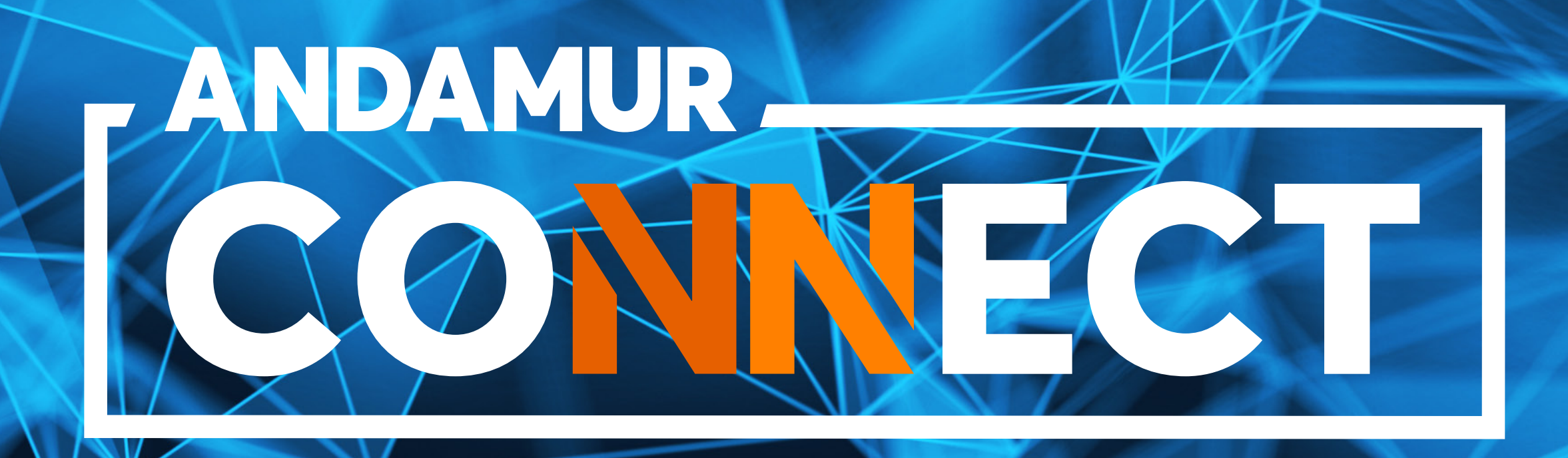

# ALTERAÇÃO LIMITES CARTÕES DE COMBUSTÍVEL

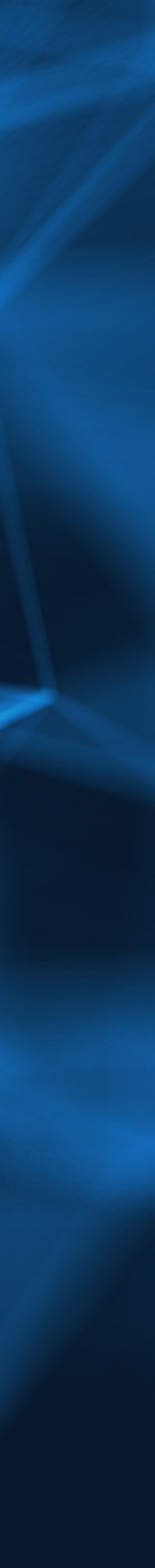

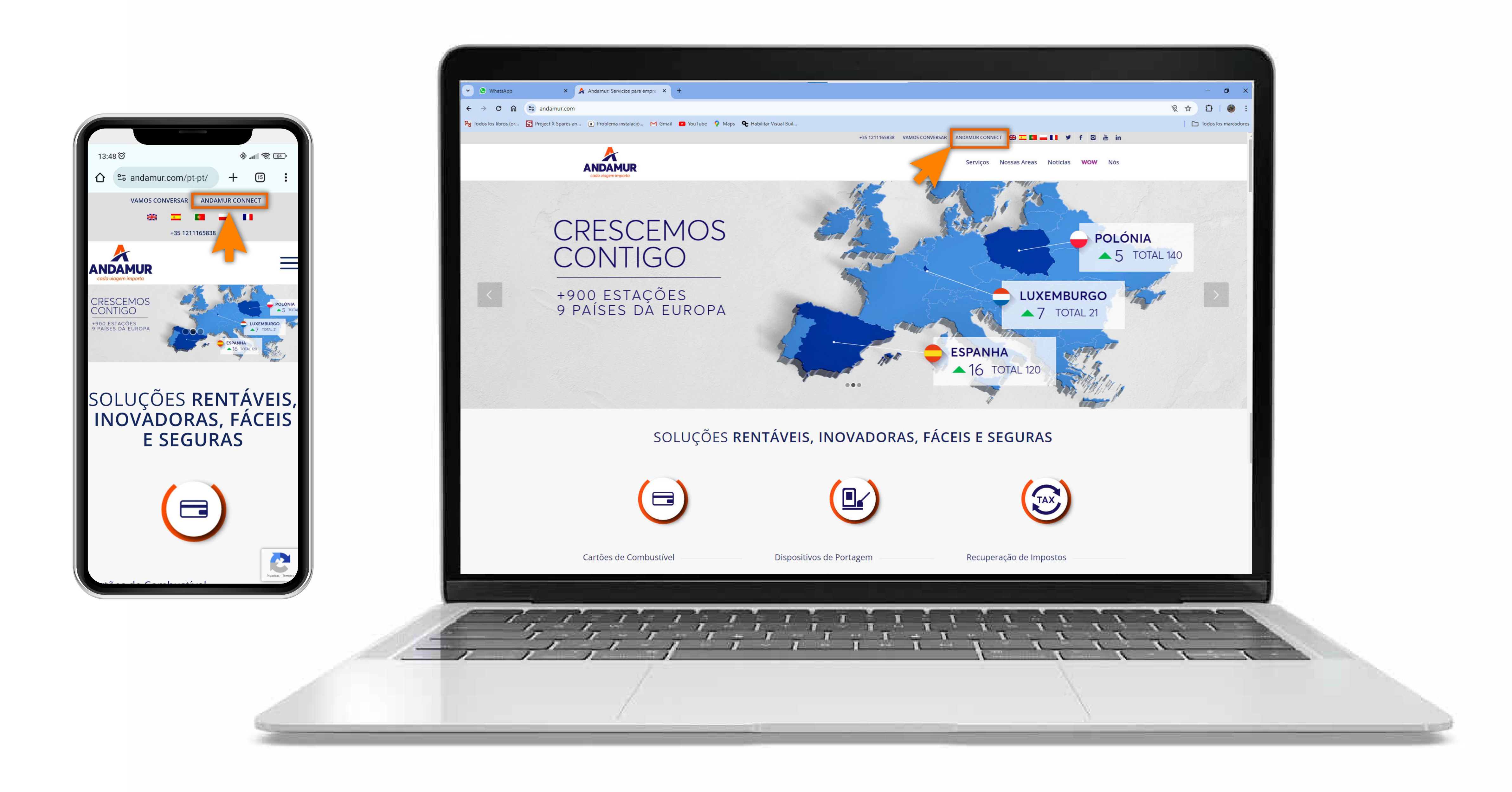

## Aceder à Andamur Connect

Pode aceder a partir da área superior direita em **www.andamur.com**. O acesso pode ser realizado a partir de **qualquer dispositivo**.

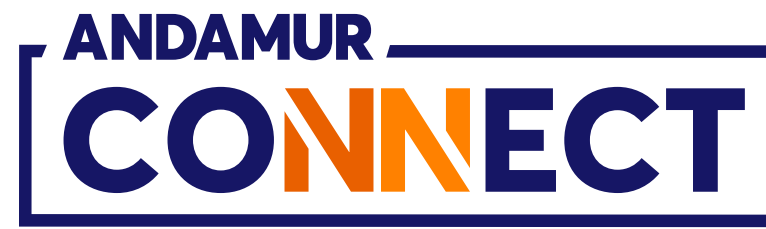

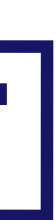

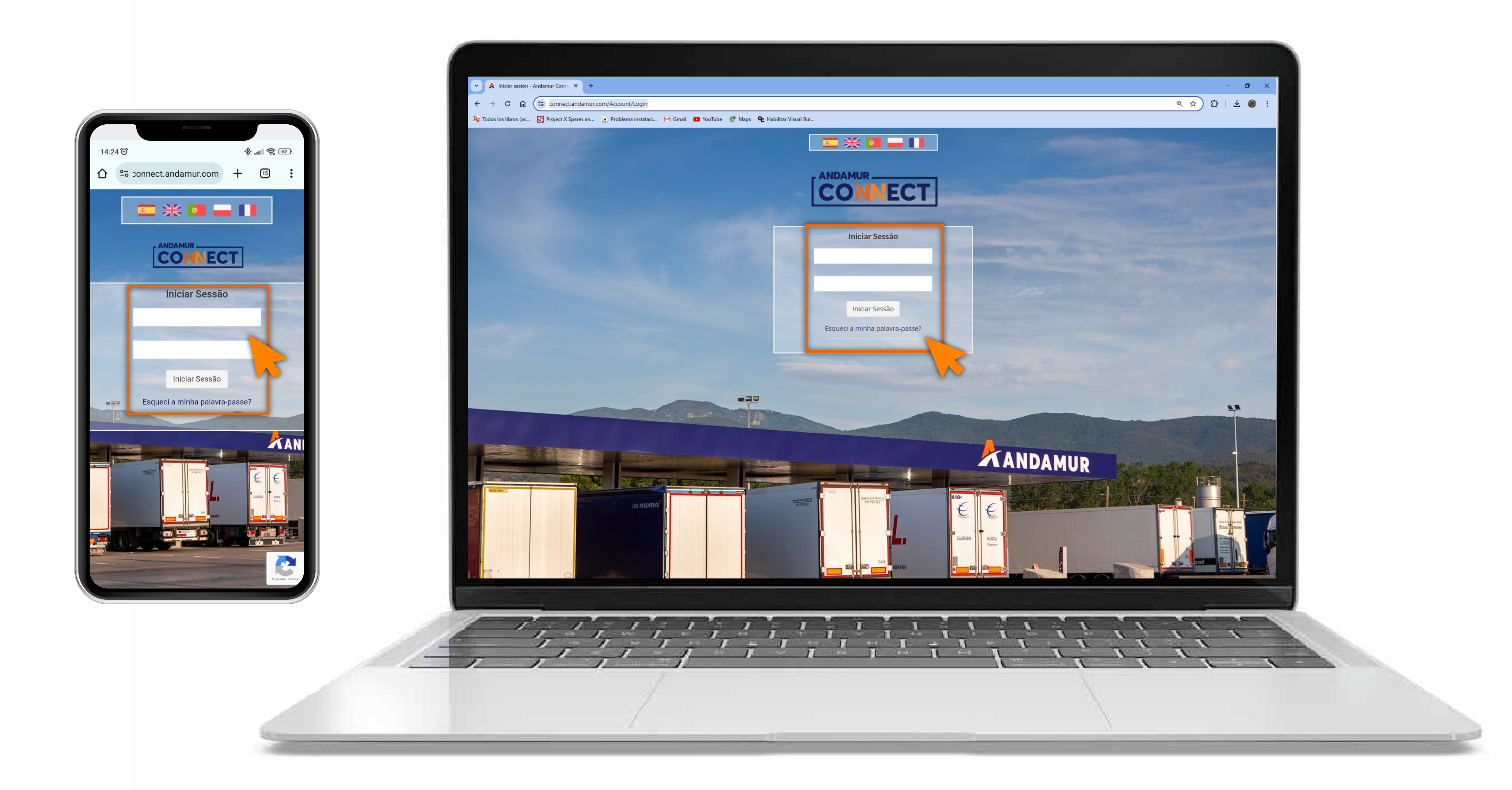

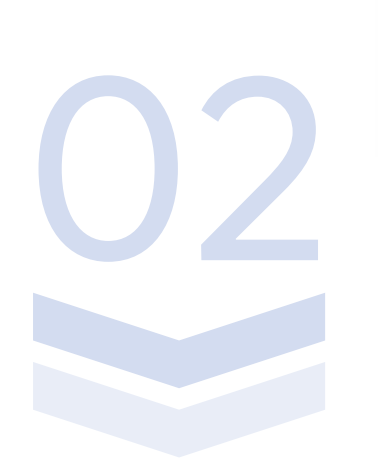

# Introduzir a palavra-passe

Indicar nos quadros, o **seu utilizador** e de seguida a **sua palavra-passe.** Se não tiver ou não se recordar, pode recuperar clicando em: Esqueci a minha palavra-passe?

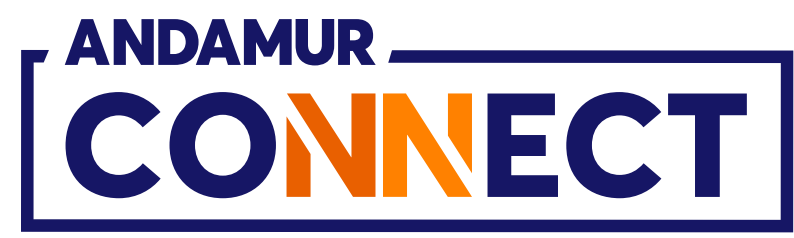

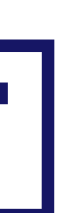

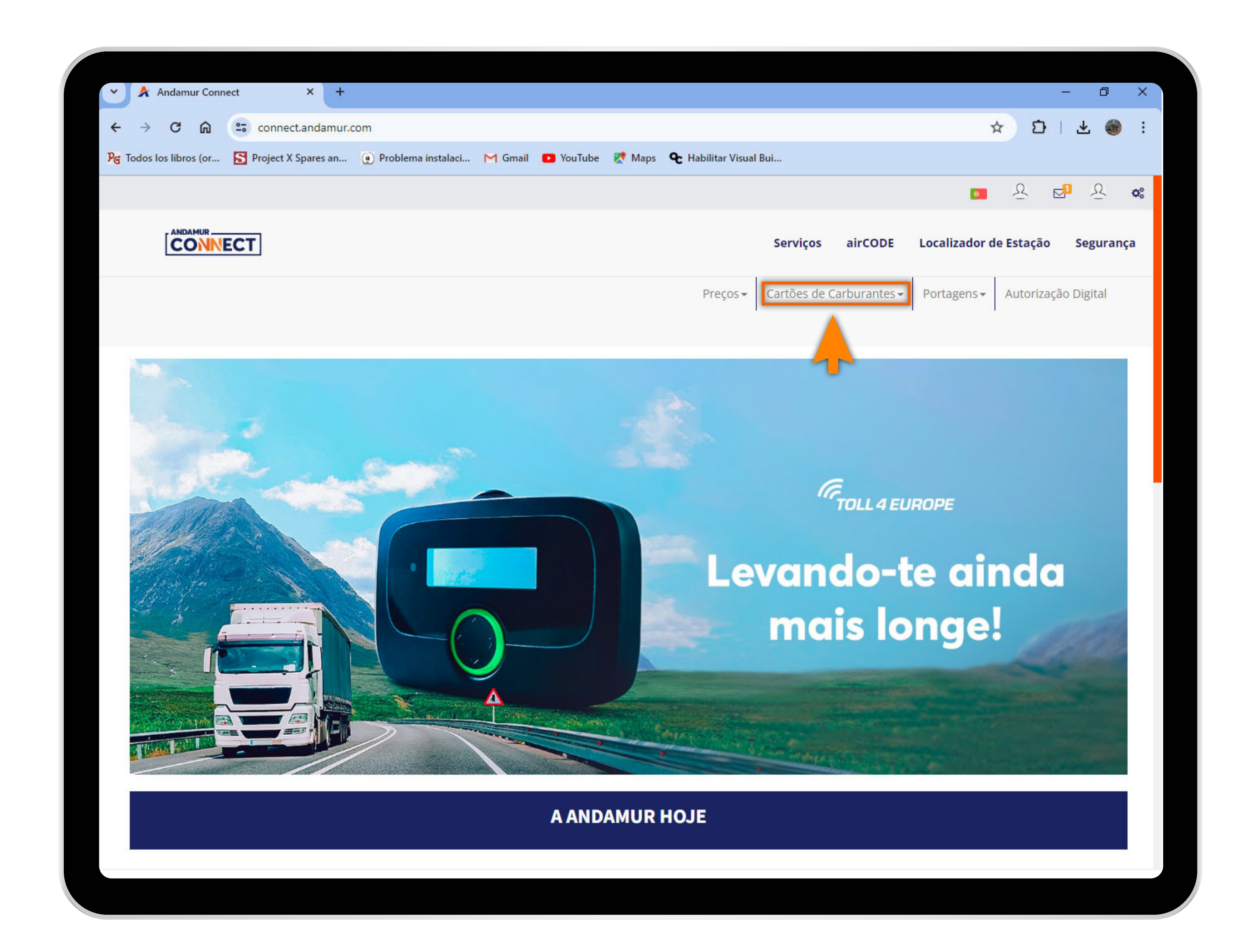

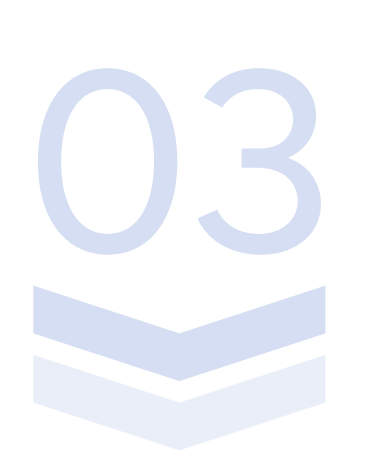

## Selecionar o serviço desejado

Selecionar **Cartões de Carburante** do menu superior.

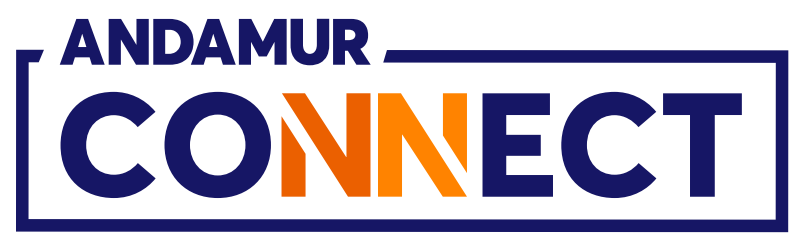

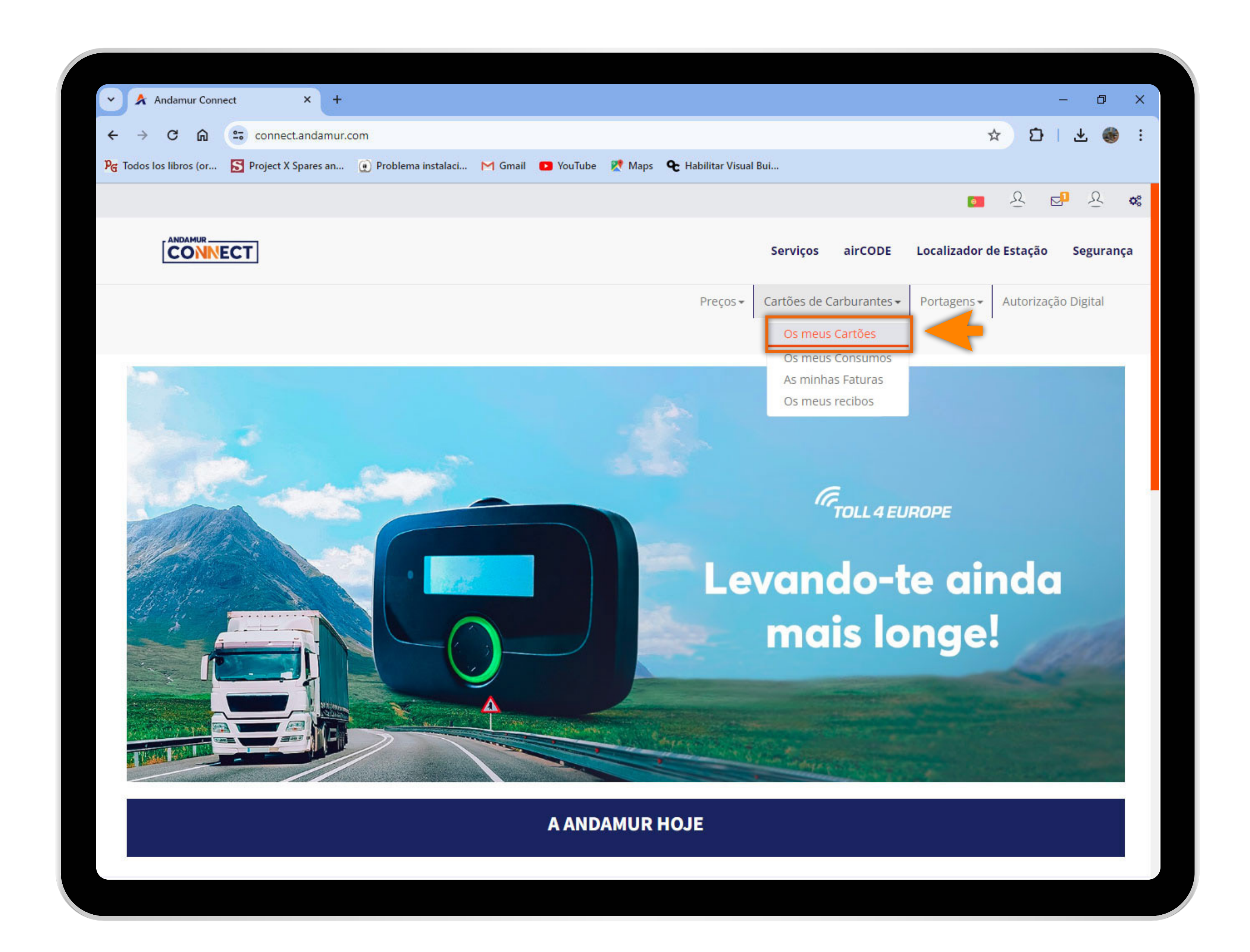

04

## Aceder a "Os Meus Cartões"

No menu desdobrável clicar na secção Os Meus Cartões.

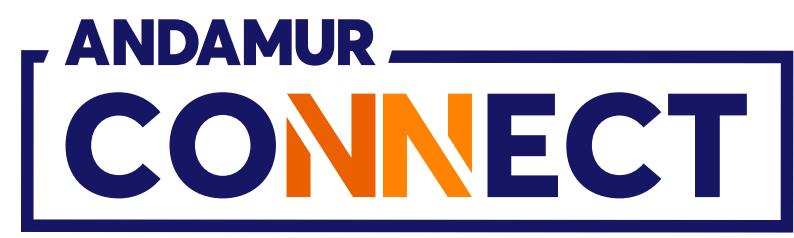

| Ť  | 🔵 \land Andam   | ur Connect          |             | × +          |                      |             |
|----|-----------------|---------------------|-------------|--------------|----------------------|-------------|
| ~  | - → C           | <u>نه</u>           | connect     | andamur.com. |                      |             |
| Pe | Todos los libro | os (or 🛐            | Project X S | Spares an 🧕  | ) Problema instalaci | M Gmail 🛛 🖸 |
|    |                 |                     |             |              |                      |             |
|    |                 |                     | ]           |              |                      |             |
|    | ROAD S          | SOLUTI<br>E Nº: XX) |             | RO SL-       |                      |             |
|    | Cartões de      | Carburantes         | s / Os me   | eus cartões  |                      |             |
|    |                 | rão de cartã        | 0           |              |                      |             |
|    |                 | çuo uc curta        | <u> </u>    |              |                      |             |
|    | Mostrar 10      | v regis             | tros        |              |                      |             |
|    | inostral 10     | 10015               |             |              |                      |             |
|    |                 |                     |             |              |                      |             |
|    |                 | 1.4                 |             |              |                      | -           |
|    | Cartão          | ļţ                  | PIN 11      | airCODE 🕼    | Inscrição 🕼          | Expiração   |
|    | Cartão          | 11                  | PIN I†      | airCODE 1    | Inscrição 🕼          | Expiração   |
|    | Cartão          | 11                  | PIN I       | airCODE 1    | Inscrição 🎼          | Expiração   |
|    | Cartão          | 11                  | PIN I       | airCODE 1    | Inscrição 🌡          | Expiração   |
|    | Cartão          | 11                  | PIN []†     | airCODE 1    | Inscrição 🌡          | Expiração   |
|    | Cartão          |                     |             | airCODE 1    | Inscrição 🌡          | Expiração   |
|    | Cartão          |                     |             | airCODE   ↑  | Inscrição 🌡          | Expiração   |
|    | Cartão          |                     |             | airCODE   ↑  | Inscrição 🕴          | Expiração   |

U5

## Consultar limites dos cartões

Na coluna assinalada pode **consultar** o limite de segurança estabelecido para cada um dos seus cartões.

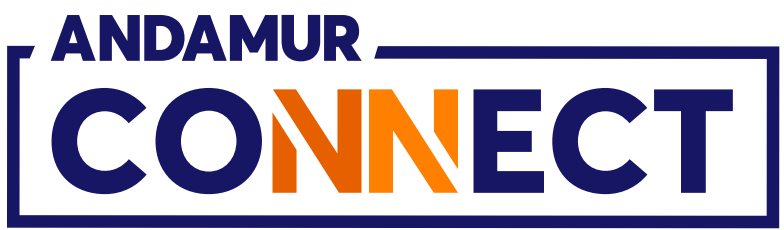

| And and             | r Connect        |           | × ±           |                      |             |
|---------------------|------------------|-----------|---------------|----------------------|-------------|
| Andamu              | rConnect         |           | ^ (Ŧ          |                      |             |
| ← → G               | <u>م</u> =       | connect   | t.andamur.com |                      |             |
| Pe Todos los libros | (or S            | Project X | Spares an 🧕   | ) Problema instalaci | M Gmail 💽 Y |
|                     |                  |           |               |                      |             |
|                     | NNECT            | ]         |               |                      |             |
| ROAD S<br>CLIENTE   | OLUTI<br>Nº: XX) |           | RO SL-        |                      |             |
| Cartões de C        | arburantes       | / Os m    | eus cartões   |                      |             |
|                     | rana anazara     |           |               |                      |             |
|                     | io de carta      | 0         |               |                      |             |
| Masters             | realet           |           |               |                      |             |
| Mostrar 10          | ✓ regisi         | tros      |               |                      |             |
|                     |                  |           |               |                      |             |
| Cartão              | ţţ               | PIN 11    | airCODE 👫     | Inscrição 🕼          | Expiração   |
|                     |                  |           |               |                      |             |
| 10,0000000          |                  |           |               |                      |             |
| 10,0000000          |                  |           |               |                      |             |
| 10,0000000          |                  |           |               |                      |             |
|                     |                  |           |               |                      |             |
|                     |                  |           |               |                      |             |
|                     |                  |           |               |                      |             |
|                     |                  |           |               |                      |             |

06

## Alterar o montante do limite

**Deve clicar no ícone**  para alterar o montante do limite de segurança associado a esse cartão.

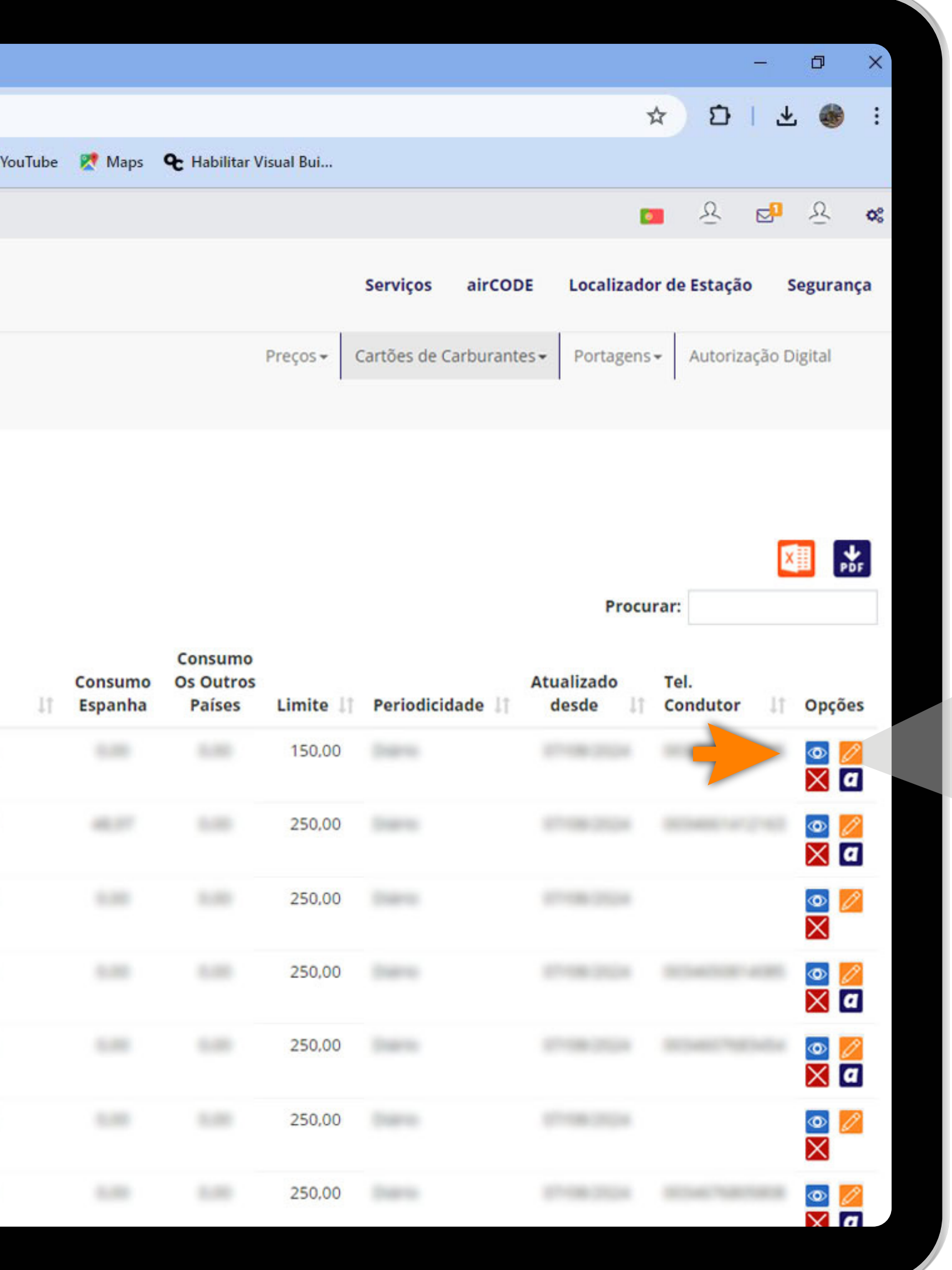

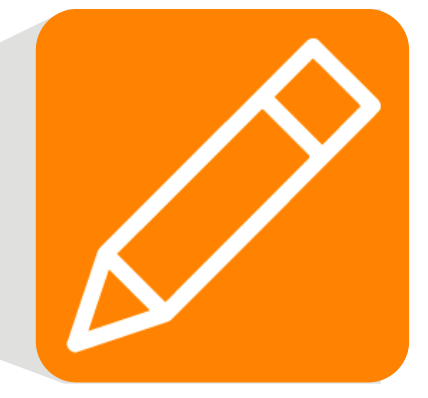

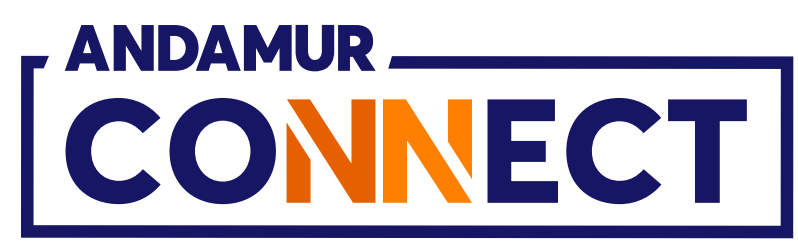

|                       |             |                 | _               |               |                  |                             |              |            |           |                    |               |              |
|-----------------------|-------------|-----------------|-----------------|---------------|------------------|-----------------------------|--------------|------------|-----------|--------------------|---------------|--------------|
| ← → C                 | <b>A</b> =  | connect.anda    | amur.com        |               |                  |                             |              |            |           |                    | ☆) 🖸          | ± 🍈 :        |
| ନ୍ତ୍ର Todos los libro | os (or 🛐 Pi | roject X Spares | s an 🕡 Problema | nstalaci M    | Gmail 💼 YouTu    | ibe 🗶 Maps 🤇                | € Habilitar∖ | /isual Bui |           |                    |               |              |
|                       |             |                 |                 |               |                  |                             |              |            |           |                    | <u> </u>      | 1 <u>8</u> , |
| , ANDA                | MUR         |                 |                 |               |                  |                             |              |            |           |                    |               |              |
| CC                    | DNNECT      |                 |                 |               | Cartles-1        | No. No. of Concession, Name |              |            | ×         | rCODE Localizad    | or de Estação | Segurança    |
| ROAD                  | SOLUTIO     |                 | Limite          | i i           |                  |                             |              |            |           | irantes - Portagen | - Autorização | Digital      |
| CLIENTE               | N°: XXX     | (XX             |                 |               |                  |                             |              |            |           |                    |               |              |
| Cartões de            | Carburantes |                 | Inscri          | ,ão           |                  |                             |              |            |           |                    |               |              |
|                       |             |                 | 100             |               |                  |                             |              |            |           |                    |               |              |
| () Solicitad          |             |                 | Telefo          | ne do país    | Telefone dri     | ver (não inclui             | o código d   | o país)    |           |                    |               |              |
| and the second second |             |                 | Esp             | anha 🗸        | -                |                             |              |            |           |                    |               | AH POF       |
| Mostrar 10            | ✓ registro  | 5               | Troca           | r Telefone co | om outra Matrío  | ula                         |              |            |           | Proc               | irar:         |              |
|                       |             |                 | sele            | cionar        |                  | T                           |              |            | ~         | Atualizado         | Tel.          |              |
| Cartão                | 11 1        | PIN    air(     | CODE Núme       | ro do cartão  | o com o qual tro | car                         |              |            |           | desde 1            | Condutor      | Opções       |
|                       |             |                 |                 |               |                  |                             |              |            |           |                    |               |              |
| The second second     |             |                 | País T          | elefone       | Telefone pa      | ra troca                    |              |            |           | -                  |               |              |
|                       |             |                 |                 | ~             |                  |                             |              |            |           |                    |               |              |
| The second second     |             |                 |                 |               |                  |                             |              |            |           | and the second     |               |              |
| -                     |             |                 |                 |               |                  |                             |              | Fechar     | Modificar | -                  |               |              |
|                       |             |                 | -               |               |                  |                             |              |            |           |                    |               |              |
| -                     |             |                 |                 |               |                  |                             |              | 250,00     |           |                    |               |              |
|                       |             |                 |                 |               |                  |                             |              |            | _         |                    |               |              |
|                       |             |                 |                 |               |                  |                             |              | 250,00     |           |                    |               |              |
| in the second second  |             |                 |                 |               |                  |                             |              | 250,00     |           |                    |               |              |
|                       |             |                 |                 |               |                  |                             |              |            |           |                    |               |              |
|                       |             |                 |                 |               |                  |                             |              | 2.50.00    |           |                    |               |              |

U/

## Guardar novo montante

Introduzir o montante que deseja atribuir ao cartão selecionado. Depois clicar em Modificar.

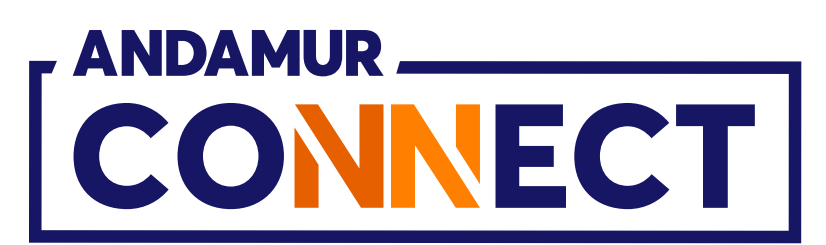

| Andamur Connect                  |             | × (+        |                      |                   |                    |                                |                                                   |                      |                                 | -                          | đ                                                                                                    | >                                                                                                    |
|----------------------------------|-------------|-------------|----------------------|-------------------|--------------------|--------------------------------|---------------------------------------------------|----------------------|---------------------------------|----------------------------|----------------------------------------------------------------------------------------------------|----------------------------------------------------------------------------------------------------|
| + → C @ ==                       | connect     | andamur.com | 1                    |                   |                    |                                |                                                   |                      |                                 | ☆ ひ                        | * (                                                                                                    |                                                                                                    |
| 🛪 Todos los libros (or 🔝         | Project X S | pares an 🧕  | ) Problema instalaci | M Gmail 🖸 YouTube | 🔀 Maps             | € Habilitar V                  | /isual Bui                                        |                      |                                 |                            |                                                                                                    |                                                                                                    |
|                                  |             |             |                      |                   |                    |                                |                                                   |                      |                                 | <u> </u>                   | <u>8</u>                                                                                                    | \$ 0                                                                                                 |
|                                  | ]           |             |                      |                   |                    |                                |                                                   | Serviços airCOD      | E Localizado                    | or de Estação              | Segu                                                                                                    | ırança                                                                                               |
| ROAD SOLUTI<br>CLIENTE Nº: XXX   |             | RO SL-      |                      |                   |                    |                                | Preços + C                                        | artões de Carburante | s• Portagens                    | s <del>-</del> Autorização | o Digita                                                                                                    | al                                                                                                   |
| Cartões de Carburantes           | / Os me     | us cartões  |                      |                   |                    |                                |                                                   |                      |                                 |                            |                                                                                                    |                                                                                                    |
|                                  |             |             |                      |                   |                    |                                |                                                   |                      |                                 |                            |                                                                                                    |                                                                                                    |
| General Solicitação de cartão    | o           |             |                      |                   |                    |                                |                                                   |                      |                                 |                            |                                                                                                    |                                                                                                    |
|                                  |             |             |                      |                   |                    |                                |                                                   |                      |                                 |                            | ×≣                                                                                                    | PDF                                                                                                  |
|                                  |             |             |                      |                   |                    |                                |                                                   |                      |                                 |                            |                                                                                                    |                                                                                                    |
| Mostrar 10 v regist              | tros        |             |                      |                   |                    |                                |                                                   |                      | Procu                           | ırar:                      |                                                                                                    |                                                                                                    |
| Mostrar 10 🗸 regist              | tros        |             |                      |                   |                    |                                |                                                   |                      | Procu                           | ırar:                      |                                                                                                    |                                                                                                    |
| Mostrar 10 ✓ regist<br>Cartão ↓† | PIN 11      | airCODE 🎼   | Inscrição 🕼          | Expiração 🎝       | Consumo<br>Espanha | Consumo<br>Os Outros<br>Países | Limite 💵                                          | Periodicidade 🕼      | Procu<br>Atualizado<br>desde 🎝  | Tel.<br>Condutor           | † Op                                                                                                    | oções                                                                                                |
| Mostrar 10 ∨ regist<br>Cartão ↓↑ | PIN 11      | airCODE 👫   | Inscrição 🎼          | Expiração 🎼       | Consumo<br>Espanha | Consumo<br>Os Outros<br>Países | <b>Limite</b> ↓↑<br>150,00                        | Periodicidade 💵      | Procu<br>Atualizado<br>desde 11 | Tel.<br>Condutor           | f Op                                                                                                    | oções                                                                                                |
| Mostrar 10 ∨ regist              | PIN 11      | airCODE 👫   | Inscrição ↓ĵ         | Expiração 🎼       | Consumo<br>Espanha | Consumo<br>Os Outros<br>Países | Limite 11<br>150,00                               | Periodicidade 💵      | Procu                           | Tel.<br>Condutor           | 0p                                                                                                    | oções<br>2<br>2<br>2<br>2<br>2<br>2<br>2<br>2<br>2<br>2<br>2<br>2<br>2<br>2<br>2<br>2<br>2<br>2<br>2 |
| Mostrar 10 ∨ regist              | PIN I       | airCODE 1   | Inscrição 🎝          | Expiração 🎝       | Consumo<br>Espanha | Consumo<br>Os Outros<br>Países | Limite 11<br>150,00<br>2000<br>250,00             | Periodicidade 1      | Procu                           | Tel.<br>Condutor           | ) Op<br>()<br>()<br>()<br>()<br>()<br>()<br>()<br>()<br>()<br>()<br>()<br>()<br>()                                                                                                    | oções                                                                                                |
| Mostrar 10 ∨ regist              | PIN I       | airCODE     | Inscrição ↓↑         | Expiração 🎝       | Consumo<br>Espanha | Consumo<br>Os Outros<br>Países | Limite 11<br>150,00<br>250,00<br>250,00           | Periodicidade 1      | Procu                           | Tel.<br>Condutor           | <ul> <li>Op</li> <li>Op</li> <li>O</li> <li>O</li></ul> | oções                                                                                                |
| Mostrar 10 ∨ regist              | tros        | airCODE     | Inscrição \downarrow | Expiração         | Consumo<br>Espanha | Consumo<br>Os Outros<br>Países | Limite 11<br>150,00<br>250,00<br>250,00           | Periodicidade 1      | Procu                           | Tel.<br>Condutor           |                                                                                                    | oções                                                                                                |
| Mostrar 10 ∨ regist              | PIN I1      | airCODE     | Inscrição \downarrow | Expiração         | Consumo<br>Espanha | Consumo<br>Os Outros<br>Países | Limite 11<br>150,00<br>250,00<br>250,00<br>250,00 | Periodicidade 1      | Procu                           | Tel.<br>Condutor           |                                                                                                    | oções<br>a<br>a<br>a<br>a<br>a<br>a<br>a<br>a<br>a<br>a<br>a<br>a<br>a                               |

## Visualizar novo montante

Na coluna Montante, na fila do cartão selecionado, o montante alterado será atualizado de forma imediata. O limite atribuído é diário, mensal ou autorizado com base na periodicidade indicada nesse cartão.

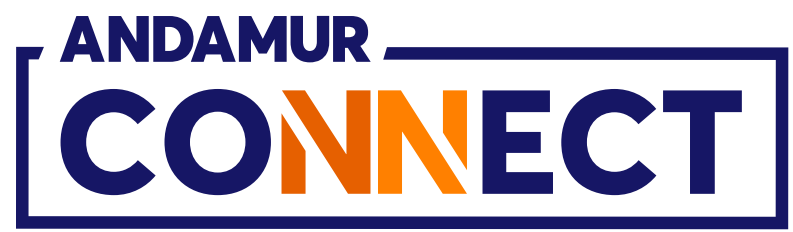

| Y Andamur C                                                                                                    | onnect         |             | × +          |                    |             |
|----------------------------------------------------------------------------------------------------|----------------|-------------|--------------|--------------------|-------------|
| ← → C fr                                                                                                    |                | connect     | andamur.com. |                    |             |
| ନ୍ତ୍ର Todos los libros (o                                                                                       | r S            | Project X S | Spares an 🤶  | Problema instalaci | M Gmail 🕒 Y |
|                                                                                                    |                |             |              |                    |             |
|                                                                                                    | ECT            | ]           |              |                    |             |
| ROAD SO<br>CLIENTE N                                                                                            | LUTI<br>°: XX) | ON PF       | RO SL-       |                    |             |
| Cartões de Cart                                                                                                 | ourantes       | / Os me     | eus cartões  |                    |             |
| A Solicitação                                                                                                   | do cartã       |             |              |                    |             |
|                                                                                                    |                |             |              |                    |             |
| Mostrar 10                                                                                                    | ✓ regist       | ros         |              |                    |             |
| inostal 10                                                                                                    |                |             |              |                    |             |
| Cartão                                                                                                    | 11             | DINI IT     | aircont It   |                    |             |
| Cartao                                                                                                    |                | FIN         |              | necrican           | Evniração   |
| The second second second second second second second second second second second second second second second se |                |             |              | Inscriçao 💵        | Expiração   |
| 10,000,000,000,000                                                                                              |                |             |              | Inscriçao 💵        | Expiração   |
| 10,000,000,000,000                                                                                              |                |             |              | Inscriçao 💵        | Expiração   |
|                                                                                                    |                |             |              | Inscriçao 1        | Expiração   |
|                                                                                                    |                |             |              | Inscrição 1        | Expiração   |
|                                                                                                    |                |             |              | Inscrição 1        | Expiração   |
|                                                                                                    |                |             |              | Inscrição 1        | Expiração   |
|                                                                                                    |                |             |              | Inscrição 1        | Expiração   |
|                                                                                                    |                |             |              | Inscrição 1        | Expiração   |
|                                                                                                    |                |             |              | Inscrição 1        | Expiração   |
|                                                                                                    |                |             |              | Inscrição 1        | Expiração   |

# Verificar o saldo disponível

Após a alteração do limite, pode verificar o saldo disponível do seu cartão ao clicar no ícone 💿

| □ ×<br>③ :<br>2 ∞<br>urança<br>cal |
|------------------------------------|
| نه :<br>۲۰ مرد<br>urança           |
| ⊇ <b>o</b> %<br>urança             |
| Q <b>o</b> €<br>urança             |
| <b>urança</b><br>:al               |
| al                                 |
| al                                 |
|                                    |
|                                    |
|                                    |
|                                    |
| PDF                                |
|                                    |
|                                    |
| pções                              |
|                                    |
|                                    |
| < a                                |
|                                    |
|                                    |
| < a                                |
|                                    |
|                                    |
|                                    |
|                                    |
|                                    |

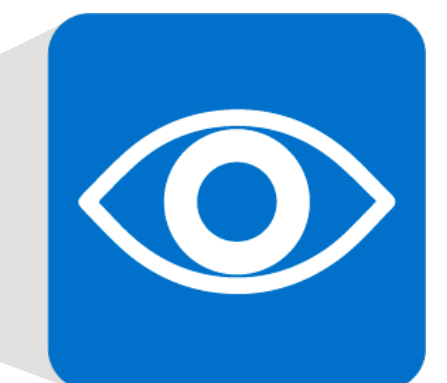

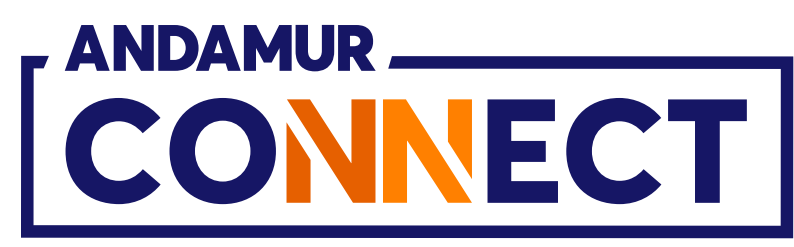

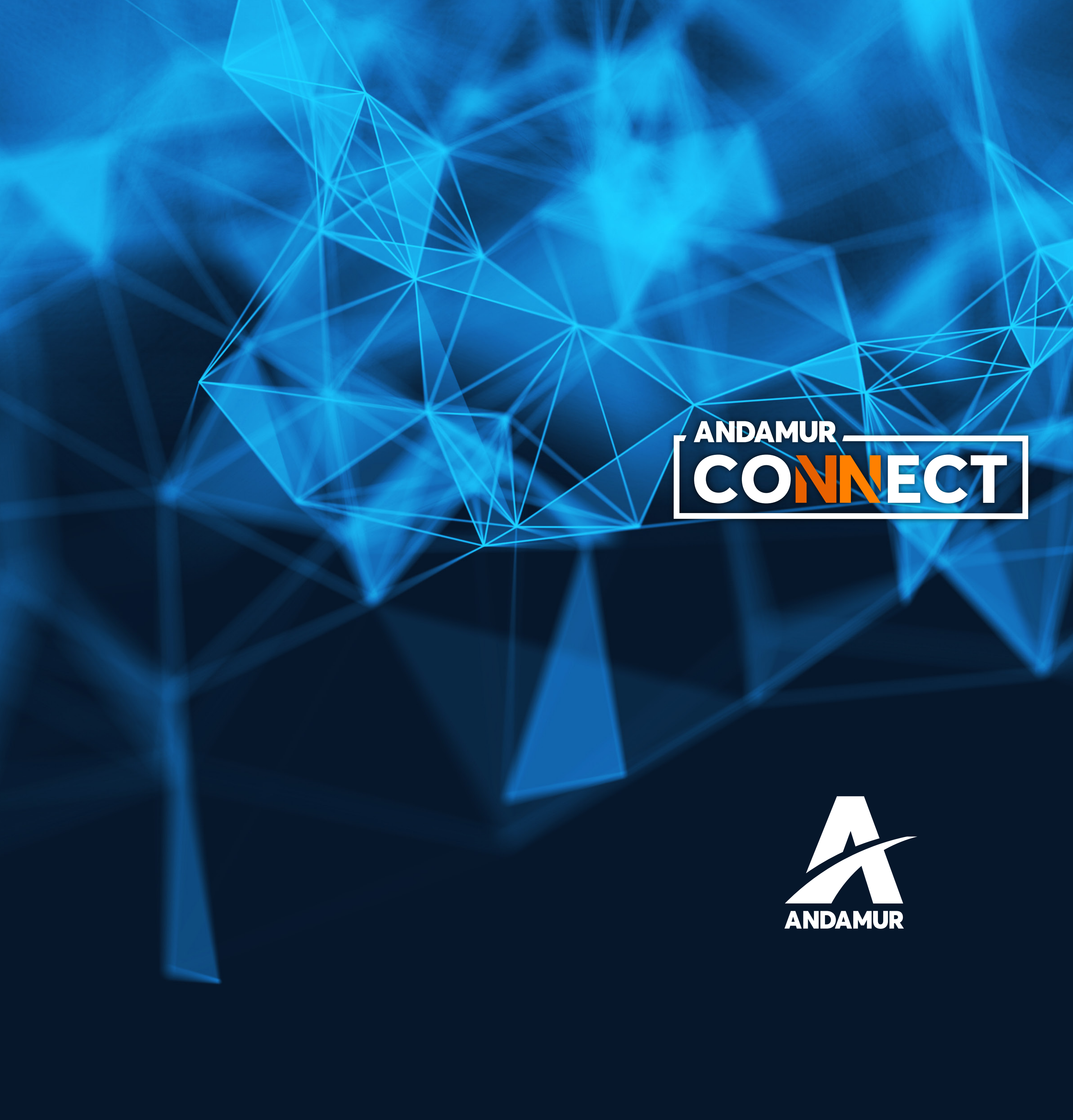

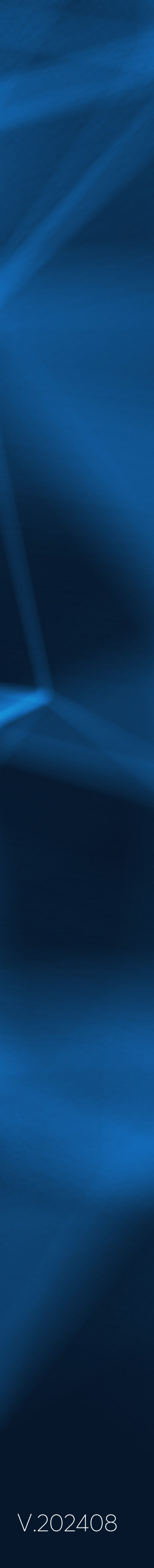